# 胎児心電図データベース(試験公開)取扱説明書

2013年10月12日

胎児心電図研究会事務局

1. はじめに

この資料では、胎児心電図データベース(試験公開)の操作方法についてご説明いたします。

試験公開では、東北大学で過去に計測した胎児心電図データの波形や患者属性情報 の参照のみがご利用いただけます。本データベースの主な機能であります検索や集計 はご利用いただけません。また、試験公開から得られる情報はサンプルとして扱って いただき、研究および臨床の場ではご利用なさらないようにお願いいたします。

事務局では、今後、本格稼働に向けて準備を加速させて参ります。

本格稼働時には、母体・胎児情報や週数などを検索キーとして検索や集計がご利用いただけるようにして参ります。

2. 操作方法

## 2.1. ご利用の最初にログインを行ってください。

| ₩ 192.168.10.10:8080/TS ×                     |     |
|-----------------------------------------------|-----|
| ← → C □ 192.168.10.10:8080/TSDATA/TSDATA.html | ☆ = |
| № 192.168.10.10:80…                           |     |
|                                               |     |
|                                               |     |
| 胎児心雷図研究会                                      |     |
| データベーフシステム                                    |     |
|                                               |     |
|                                               |     |
| ID.                                           |     |
| Dass:                                         |     |
|                                               |     |
| Snow Password                                 |     |
| LOGIN                                         |     |
|                                               |     |
|                                               |     |
|                                               |     |
|                                               |     |

ID とパスワードを入力してから"LOGIN"ボタンを押してください。

#### 2.2. 対象施設と患者 ID を選択します。

| C D 19                     | 2.168.10.10:8080/TSDA          | TA/ SDATA.html          |      |        |       |      |                              |     |
|----------------------------|--------------------------------|-------------------------|------|--------|-------|------|------------------------------|-----|
| 192.168.10.10:80           |                                |                         |      |        |       |      |                              |     |
|                            | 1.111 A                        | 1.00751                 |      |        |       |      |                              |     |
| 后光心笔凶切                     | 「光云・アータへー                      | -,,,,                   |      |        |       |      |                              | 1   |
| なの表で患者を選択                  | (すると履歴が右側に表示され                 | k <b>†</b> .            |      |        |       |      |                              |     |
| 息者の評諧情報は右<br>PDF,EXCELは詳細i | 6の表で行を選び、ダブルク1<br>新面下部の表示ボタンをク | ックしてください。<br>すると表示されます。 |      |        |       |      |                              |     |
|                            |                                |                         |      |        |       |      |                              |     |
| 徳世界を思想してくえ                 | 11、 東北大学                       | •                       |      |        |       |      |                              |     |
| 患者(D                       | L MIRIO                        | 100 A                   | 年齢   | 援政     | 身長    | 得重   |                              |     |
| G1 37W以上                   | FECG001                        | 2013/07/23              | 30   | 39     | 161.0 | 55.1 |                              |     |
| G2 32W-37W                 | FECG001                        | 2013/08/02              | 30   | 37     | 167.5 | 84.0 |                              |     |
| G3 32W未満                   | FECG001                        | 2013/08/08              | 28   | 38     | 141.5 | 55.7 |                              |     |
| G4 胎児不整照                   | FECG001                        | 2013/08/15              | 29   | 37     | 154.0 | 58.1 |                              |     |
|                            | FECG001                        | 2013/08/23              | 32   | 37     | 157.3 | 63.8 |                              |     |
| $\checkmark$               | FECG001                        | 2013/08/27              | 38   | 39     | 162.1 | 58.5 |                              |     |
|                            | FECG001                        | 2013/09/09              | 20   | 38     | 162.0 | 63.1 |                              |     |
|                            |                                |                         |      |        |       |      |                              |     |
|                            |                                |                         |      |        |       |      |                              |     |
|                            |                                |                         |      |        |       |      |                              |     |
|                            |                                |                         |      |        |       |      |                              |     |
|                            |                                |                         |      | V      |       |      |                              |     |
|                            |                                |                         |      |        |       |      |                              |     |
|                            |                                |                         |      |        |       |      |                              |     |
|                            |                                |                         | 由本ゴ  | - 11 7 | 1     |      |                              |     |
|                            |                                |                         | 思有フィ | - グリイ  |       |      |                              |     |
|                            |                                |                         |      |        |       |      |                              |     |
|                            |                                |                         |      |        |       |      |                              |     |
|                            |                                |                         |      |        |       |      |                              |     |
|                            |                                |                         |      |        |       |      |                              |     |
|                            |                                |                         |      |        |       |      |                              |     |
|                            |                                |                         |      |        |       |      |                              |     |
|                            |                                |                         |      |        |       |      |                              |     |
|                            |                                |                         |      |        |       |      |                              |     |
|                            |                                |                         |      |        |       |      |                              |     |
|                            |                                |                         |      |        |       |      |                              |     |
|                            |                                |                         |      |        |       |      |                              |     |
|                            |                                |                         |      |        |       |      |                              |     |
|                            |                                |                         |      |        |       |      | <ul> <li>N. D. B1</li> </ul> | 4.0 |

"▼"をクリックして、リストの中から"東北大学"を選択してください。

"患者 ID"をクリックで選択すると、右の表に"患者データリスト"が表示されます。 "患者データリスト"で表示させたいデータをダブルクリックすると「患者ごとのデー タの表示(3ページ)」の画面に移行します。

試験公開では、"患者 ID"に以下のような名称を付けております。

| 項番 |    | 患者 ID 名称  |       | 説明               |
|----|----|-----------|-------|------------------|
| 1  | G1 | 37W以上     | グループ1 | 37 週以上の患者        |
| 2  | G2 | 32W - 37W | グループ2 | 32 週以上 37 週未満の患者 |
| 3  | G3 | 32W 未満    | グループ3 | 32 週未満の患者        |
| 4  | G4 | 胎児不整脈     | グループ4 | 胎児不整脈の患者         |

"患者データリスト"には該当するサンプルデータが表示されます。

## 2.3. 患者ごとのデータを表示します。

"戻る"ボタンをクリックすると患者データリストの表示(2ページ)に戻ります。

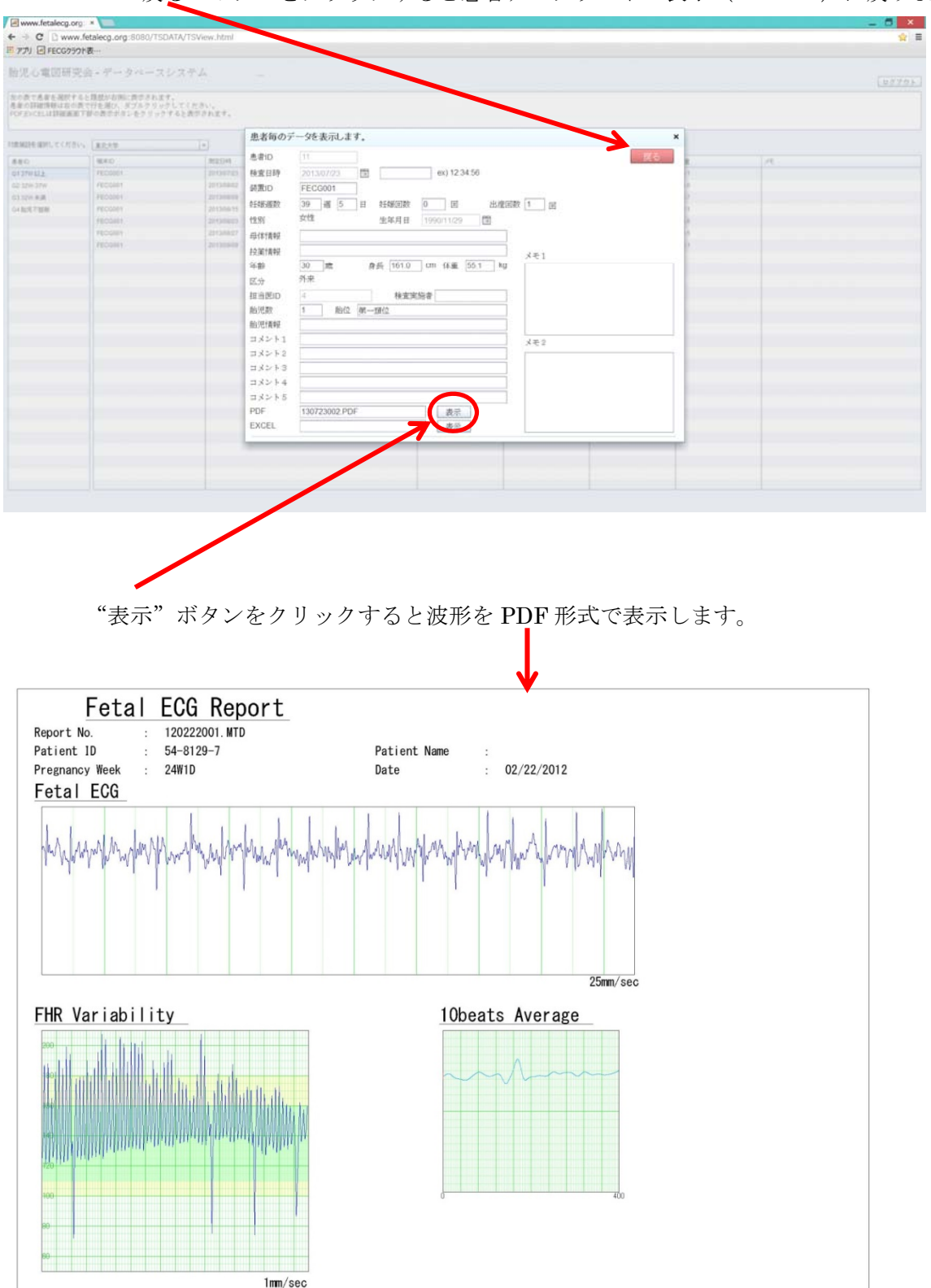

| 192.168.10.10:8080/TS                            | *                                                   | , ,                | • • • • • • |                                       |       |      | - 0 ×                           |
|--------------------------------------------------|-----------------------------------------------------|--------------------|-------------|---------------------------------------|-------|------|---------------------------------|
| ← → C □ 192.168                                  | 3.10.10:8080/TSDATA/TSD                             | ATA.html           |             |                                       |       |      | ☆ =                             |
| 192.168.10.10:80                                 |                                                     |                    |             |                                       |       |      |                                 |
| 胎児心電図研究会                                         | ≧・データベースシ                                           | ステム                |             |                                       |       |      | 2779x                           |
| なの表で患者を選択すると<br>患者の詳細情報は右の表で<br>PDF,EXCELは詳細面面下値 | ・履歴が右側に表示されます。<br>*行を遊び、ダブルクリックし、<br>部の表示ボタンをクリックする | てください。<br>と表示されます。 |             |                                       |       |      | 1                               |
| 対象施設を選択してください。                                   | 夏北大学                                                | *                  |             |                                       |       |      |                                 |
| 患者(D                                             | MERID                                               | 測定日時               | 年齢          | 湖政                                    | 身長    | 得重   | FK                              |
| G1 37W\$;LE                                      | FECG001                                             | 2013/07/23         | 30          | 39                                    | 161.0 | 55.1 |                                 |
| G2 32W-37W                                       | FECG001                                             | 2013/08/02         | 30          | 37                                    | 167.5 | 84.0 |                                 |
| G3 32W未満                                         | FECG001                                             | 2013/08/08         | 28          | 38                                    | 141.5 | 55.7 |                                 |
| G4 脑児不慧順                                         | FECG001                                             | 2013/08/15         | 29          | 37                                    | 154.0 | 58.1 |                                 |
|                                                  | FECG001                                             | 2013/08/23         | 32          | 37                                    | 157.3 | 63.8 |                                 |
|                                                  | FECG001                                             | 2013/08/27         | 38          | 39                                    | 162.1 | 58.5 |                                 |
|                                                  | FECG001                                             | 2013/09/09         | 28          | 38                                    | 162.0 | 63.1 |                                 |
|                                                  |                                                     |                    |             |                                       |       |      |                                 |
|                                                  |                                                     |                    |             |                                       |       |      |                                 |
|                                                  |                                                     |                    |             |                                       |       |      |                                 |
|                                                  |                                                     |                    |             |                                       |       |      |                                 |
|                                                  |                                                     |                    |             |                                       |       |      |                                 |
|                                                  |                                                     |                    |             |                                       |       |      |                                 |
|                                                  |                                                     |                    |             |                                       |       |      |                                 |
|                                                  |                                                     |                    |             |                                       |       |      |                                 |
|                                                  |                                                     |                    |             |                                       |       |      |                                 |
|                                                  |                                                     |                    |             |                                       |       |      |                                 |
|                                                  |                                                     |                    |             |                                       |       |      |                                 |
|                                                  |                                                     |                    |             |                                       |       |      |                                 |
|                                                  |                                                     |                    |             |                                       |       |      |                                 |
|                                                  |                                                     |                    |             |                                       |       |      |                                 |
|                                                  |                                                     |                    |             |                                       |       |      |                                 |
|                                                  |                                                     |                    |             |                                       |       |      |                                 |
|                                                  |                                                     |                    |             |                                       |       |      |                                 |
|                                                  |                                                     |                    |             |                                       |       |      |                                 |
|                                                  |                                                     |                    |             |                                       |       |      |                                 |
|                                                  |                                                     |                    |             |                                       |       |      |                                 |
|                                                  |                                                     |                    |             |                                       |       |      |                                 |
| ⊾ 🛛 📜                                            | 1 🖸 🖂 🎻                                             |                    |             |                                       |       |      | - 🐚 🗟 📽 🕼 📀 10:37<br>2013/10/08 |
|                                                  | 4                                                   |                    |             |                                       | 1     |      |                                 |
|                                                  |                                                     |                    |             |                                       |       |      |                                 |
|                                                  |                                                     |                    |             |                                       |       |      |                                 |
|                                                  |                                                     |                    |             |                                       |       |      |                                 |
|                                                  |                                                     |                    |             | · · · · · · · · · · · · · · · · · · · |       |      |                                 |

# 2.4. ご利用の最後にログアウトを行ってください。

ご利用の最後に"ログアウト"ボタンをクリックしてください。